## Outlook Expressでのメールアカウント追加設定方法

本資料にあります内容は OutlookExpress6.0を基に 作成しております。

| Ľ | )受信トレイ - Outlook E                                 | xpress - 카 | イン ユーザー                                             |
|---|----------------------------------------------------|------------|-----------------------------------------------------|
|   | ファイル( <u>F</u> ) 編集( <u>E</u> )                    | 表示(⊻)      | ツール(T) メッセージ(M) ヘルプ(H)                              |
|   | 新規作成(N)<br>開く( <u>O</u> )<br>名前を付けて保存( <u>A</u> ). | Ctrl+O     | · · · · · · · · · · · · · · · · · · ·               |
|   | 添付ファイルの保存(⊻<br>ひな形として保存(①                          |            |                                                     |
| Ę | フォルダ( <u>E</u> )                                   |            |                                                     |
| E | インボートΦ<br>エクスポート( <u>E</u> )                       |            |                                                     |
| Н | 印刷(P)                                              | Ctrl+P     |                                                     |
| Ш | ユーザーの切り替え(S)                                       |            |                                                     |
| Ш | ユーザー( <u>D</u> )                                   |            | ▶ ユーザーの追加( <u>A)</u>                                |
|   | プロパティ(B)                                           | Alt+Ente   | er ユーザーの管理( <u>M</u> ) <sup>1</sup> しいた、ごが認知されていませく |
|   | オコニストルを巻んる                                         |            | メッセーンが選択されていません。                                    |

# STEP1

Outlook を起動し ファイル→ユーザ→ユーザの追加 と選択しクリックします。

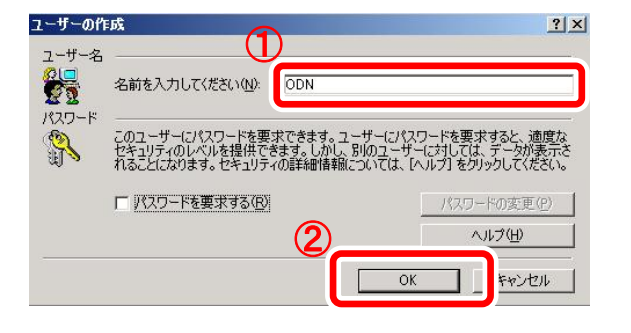

### STEP2

ユーザの作成画面が表示されますので ①ユーザ名に使うアカウント(メールアドレス)を入 力します。例)ODN ②「OK」をクリックします。

| ユーザーを追加しまし  | یڈ 🗵            |   |
|-------------|-----------------|---|
| ODN としてログイン | しますか?           | l |
|             | いいえ( <u>N</u> ) | l |

## STEP3

ODNというアカウントがこれで追加されました。

「はい」をクリックして下さい。

本資料にあります内容は OutlookExpress6.0を基に 作成しております。

| インターネット接続ウィザード                                                                                                    | × |
|----------------------------------------------------------------------------------------------------|---|
| インターネットメールの設定                                                                                                    | 2 |
| 既にインストールされている電子メール・ソフトウェアが見つかりました。<br>インターネット メール アカウントの設定をインボートできます。<br>の れしパンターネット メール アカウントを作成する(②)<br>の 既存のインターネット メール アカウントを作成する(④) |   |
| Netscape Communicator                                                                                                    |   |
| < 戻る(®) 次へ <b>@ &gt; キャンセル</b>                                                                                                    |   |

# STEP4

インターネット接続ウィザードが表示されます 「新しいインターネットメールアカウントを作成する」にチェック し「次へ」をクリックします。

| インターネット接続ウィザード                                          | ×            |
|---------------------------------------------------------|--------------|
| 名前                                                      | ×            |
| 電子メールを送信するときに、名前が [送信者] のフィールドに表示され<br>表示する名前を入力してください。 | はす。          |
| 表示名(D): business                                        |              |
| 例:Taro Chofu                                            |              |
|                                                         |              |
|                                                         |              |
|                                                         |              |
|                                                         |              |
| 〈戻る(8) 太へ似〉                                             | <u>++ンセル</u> |

### STEP5

表示名を入力し「次へ」をクリックします。

| インターネット接続ウィザード                             |
|--------------------------------------------|
| インターネット電子メール アドレス                          |
| 電子メールのアドレスは、ほかのユーザーがあなたに電子メールを送信するために使います。 |
| ◎ 既存の電子メール アドレスを使用する( <u>A</u> )           |
| 電子メール アドレス(E):<br>例:t-chofu@microsoft.com  |
| C 新しいアカウントを作成する(S) Hotmail 📃               |
| < 戻る(B) (次へ(U) >) キャンセル                    |

#### STEP6

既存の電子メールアドレスを使用するにチェックしメール アドレスを入力します。 例)odn@\*\*\*\*.odn.ne.jp Outlook Expressでのメールアカウント追加設定方法

本資料にあります内容は OutlookExpress6.0を基に 作成しております。

|                                      | (~)                                    | 0000           |       |  |
|--------------------------------------|----------------------------------------|----------------|-------|--|
| 支1言メール サーハーの種類                       | 2)                                     | Тьоьз          | -     |  |
| 受信メール (POP3、IMAP ま                   | たは HTTP) サーバー                          | -Ф:            |       |  |
|                                      |                                        |                |       |  |
|                                      |                                        |                |       |  |
| CILLETES 44 12 70 000 7 1            | 11 2 2 2 2 2 2 2 2 2 2 2 2 2 2 2 2 2 2 |                | 10 TH |  |
| SMTP サーバーは、電子メー<br>送信メール (SMTP) サーバ・ | ルを达言するときには<br>-(0):                    | -11-00-11-     | - 90  |  |
| SMTP サーバーは、電子メー<br>送信メール (SMTP) サーバ・ | -( <u>0</u> ):<br>-( <u>0</u> ):       | -11-00-01-     |       |  |
| SMTP サーバーは、電子メー<br>送信メール (SMTP) サーバ・ | -( <u>0</u> ):<br>-( <u>0</u> ):       | -11-10-01-11-1 | . 90  |  |

### STEP7

受信メールサーバ・送信メールサーバに情報を入力し 「次へ」をクリックします。

※メールサーバにつきましては、ご契約プロバイダ及び会社であれ ばネットワーク管理者へお問い合わせ下さい。ODNでは、ご契約 後送付されました資料に記載されております。または、接続ID・ 接続パスワードをご利用になりこちらでご確認下さい。 URL: <u>https://cs.odn.ne.jp/f/CU/MailDetailsInfo.do</u>

| インターネット接続ウィナ                                                                                                    | ř-k                                    |  |
|----------------------------------------------------------------------------------------------------|----------------------------------------|--|
| インターネット メ                                                                                                    | ール ロヴオン                                |  |
| インターネット サービ                                                                                                    | ス プロバイダから提供されたアカウント名およびパスワードを入力してください。 |  |
| アカウント名(A):                                                                                                    | takeshi                                |  |
|                                                                                                    |                                        |  |
| パスワード( <u>P</u> ):                                                                                                    | ****                                   |  |
|                                                                                                    | ▼ パスワードを保存する(W)                        |  |
| メール アカウントをアクセスするときに、インターネット サービス プロパイダがセキュリティで(保護されたパスワ<br>ード220番 (SPA) を必要としている場合は [セキュリティで(保護されたパスワード220番 (SPA) を使用する]<br>をオンにして(ださい。 |                                        |  |
| □ セキュリティで保護                                                                                                    | されたパスワード認証 (SPA) を使用する(S)              |  |
|                                                                                                    | < 戻る(型) 次へ(型) キャンセル                    |  |

### STEP8

アカウント名・パスワードに情報を入力し「次へ」をクリックします。

| インターネット接続ウィザード                                    | × |
|---------------------------------------------------|---|
| 設定完了                                              | Ż |
| 設定を完了するために必要な情報がすべて入力されました。                       |   |
|                                                   |   |
| C11090687E301#14-9-2012167_DE1113209.9201C1722016 |   |
|                                                   |   |
|                                                   |   |
|                                                   |   |
|                                                   |   |
|                                                   |   |
|                                                   |   |
| < 戻る(B) (第7) キャンセル                                |   |

STEP9

以上で設定は完了です。 「完了」をクリックして下さい